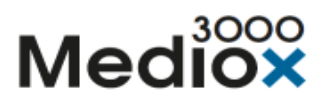

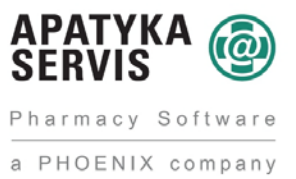

# Nový modul přípravy IPLP v systému Mediox

Nový modul přípravy IPLP se zpřístupní pomocí parametru v konfiguraci "Příprava" → "Nová příprava IPLP" Že máme nastaven nový modul, poznáme podle toho, že se všude v systému změní popis "Výroba" na popis "Příprava" – například na dlaždicích, na přepínačích na expedici atd.

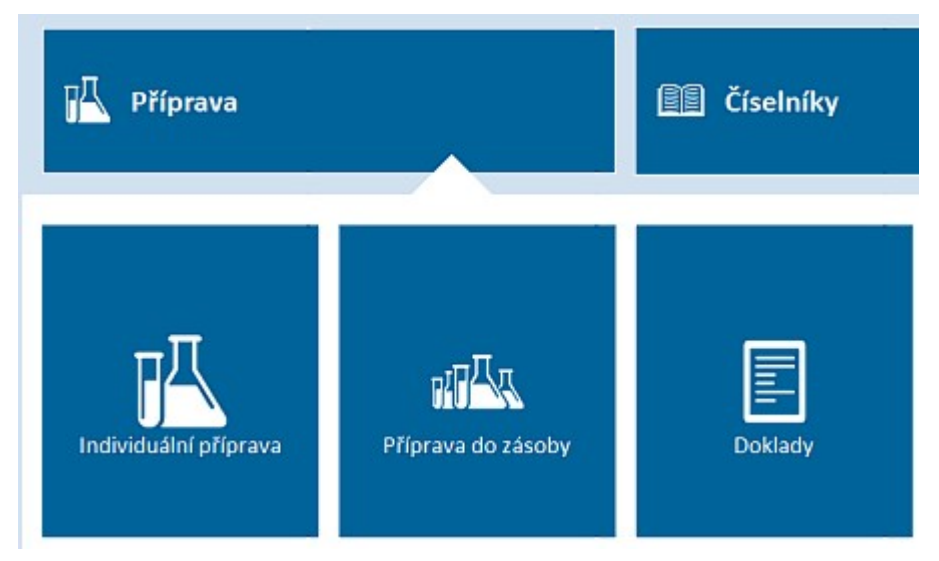

### 1. Kniha receptur

- Pokud otevřeme knihu receptur ("Příprava IPLP / Kniha receptur") otevře se, tak jako dříve, formulář "L25 Výběr receptury", kde můžeme založit novou recepturu, změnit stávající, nebo recepturu smazat.
- Pokud zvolíme například založení nové receptury, otevře se již nový formulář receptury.

| Inform                   | ace    |        | Složení          | Те         | xty         |               |              |           |         |          |               |         |
|--------------------------|--------|--------|------------------|------------|-------------|---------------|--------------|-----------|---------|----------|---------------|---------|
| Název rece<br>Popis rece | ptury  |        |                  |            |             |               |              |           |         |          |               |         |
| S <u>k</u> ladová p      | oložka |        |                  |            |             |               |              |           |         |          |               | Q       |
| Úhrada RP                | :      | Stand  | lard             | *          |             |               | Parenterální | výživa    |         | Dob      | a použití     | 0 dni   |
| Kód IPLP                 |        | * Auto | omatický výběr l | ódu IPLP   |             |               |              |           |         |          |               |         |
| Počet dáve               | ek     |        | 1 Naski          | adnit jako | 1,000       | Jinė množstvi | Výb          | ēr TL: mi | nožství | 0,0000   | g             | 1 ku:   |
| axa Laboru               | im     |        |                  |            |             |               |              | TL bez    | DPH (s  | DPH): 0, | 00 Kč (0,00 K | (č)     |
| lýpočet                  | Kód TL | Sk.    | Název úkonu      | Poče       | t komponent | Popis         | Od           | Do        | MJ      | Částka   | Částka z      | (†<br>0 |
|                          |        |        |                  |            |             |               |              |           |         |          |               |         |

- Formulář má tři záložky Informace, Složení a Texty
- Na záložce "Informace" se určují i taxy laborum, takže záložka určená jen pro taxu již na novém formuláři chybí.
- Na záložce nejprve vyplníme Název receptury a Popis receptury do stejnojmenných polí.
- Dále vybereme skladovou položku, v případě, že budeme tuto recepturu připravovat i do zásoby
- Stejně jako dříve zadáme i ostatní údaje.
- Dále na této záložce zadáváme taxu laborum používáme k tomu ovládací prvky na pravé straně formuláře

| Receptura                  |                                                                        | 2      |
|----------------------------|------------------------------------------------------------------------|--------|
| Informace                  | <u>S</u> ložení Texty                                                  |        |
| Název receptury            | Testová receptura                                                      | 7      |
| Popis receptury            | Testová receptura v novém modul u přípravy                             |        |
| S <u>k</u> ladová položka  | B0168375 X Q                                                           |        |
| Úhrada RP:                 | Standard Parenterální výživa Doba použití 0 dr                         | ni     |
| Kód IPLP                   | * Automatický výběr kódu IPLP                                          | -      |
| Počet dávek                | 1 Naskladnit jako 1,000 Jinė množstvi Výběr TL: množství 0,0000 g 1 ku | JS     |
| exa Laborum                | TL bez DPH (s DPH): 0,00 Kč (0,00 Kč)                                  |        |
| lýpočet Kód TL             | Sk. Název úkonu Počet komponent Popis Od Do MJ Částka Částka z         | )<br>۲ |
| O <u>d</u> epsat zbývající | Připravit Protokol Uložit recepturu Detail karty Zavřit                |        |

- Tlačítkem se znakem "+" přidáváme taxu, tlačítkem s lupou upravujeme taxu a tlačítkem s křížkem taxu smažeme.
- Po použití tlačítka "Přidat", nebo "Změnit" se otevře standardní formulář "L38 Taxa laborum", kde vybereme taxu stejným způsobem, jako dříve.

| Skupiny - Název úkonu                    | Počet komponent Popis | Od  | Do       | MJ    | Cena     | Oblibená | ^ |
|------------------------------------------|-----------------------|-----|----------|-------|----------|----------|---|
| Oblibené                                 |                       | 0   | 0        |       |          |          |   |
| B DISPENZACE                             |                       | 0   | 0        |       |          |          |   |
| DISPENZACE                               |                       |     |          | ks    | 17,00 Kč |          |   |
| POMŮCKY PRO PŘÍPRAVU PEVNÝCH LÉČIVÝCH PŘ | ÍPRAVKŮ               | 0   | 0        |       |          |          | 1 |
| POMŮCKY PRO PŘÍPRAVU PEVNÝCH LÉČIVÝCH    | PŘÍPRAVI              | 0   | 0        | 50    | 11,63 Kč |          |   |
| POMŮCKY PRO PŘÍPRAVU POLOTUHÝCH LÉČIVÝC  | H PŘÍPRA              | 0   | 0        |       |          |          |   |
| POMŮCKY PRO PŘÍPRAVU POLOTUHÝCH LÉČIV    | NCH PRIP              | 0   | O        | so    | 13,95 Kč |          |   |
| POMŮCKY PRO PŘÍPRAVU TEKUTÝCH LÉČIVÝCH P | ŘÍPRAVKŮ              | 0   | 0        |       |          |          |   |
| POMŮCKY PRO PŘÍPRAVU TEKUTÝCH LÉČIVÝCH   | PŘÍPRAV               | 0   | 0        | so    | 9,30 Kč  |          |   |
| PŘÍPRAVA ČAJOVÝCH SMĚSÍ A HRUBÝCH PRACHŮ |                       | 0   | 0        |       |          |          |   |
| PŘÍPRAVA ČÍPKŮ, GLOBULÍ, TYČINEK         |                       | 0   | 0        |       |          |          |   |
| PŘÍPRAVA ČISTÝCH OBALŮ                   |                       | 0   | 0        |       |          |          | ~ |
| c                                        |                       |     |          |       |          |          | > |
| Filtr                                    | <u>.</u>              | Poi | čet komp | onent | Vše      | 1        | ¥ |
| Způsob výpočtu Násobit taxu počtem dávek | ¥                     |     | Množstvi | 0 8/1 | ks       |          |   |
|                                          |                       |     |          |       | ОК       | Zavřít   | h |
|                                          |                       |     |          |       |          |          |   |

• Můžeme samozřejmě přidat více tax, podle použité receptury

| Informace                          | Složení                     | Texty           |           |              |                      |                      |        |
|------------------------------------|-----------------------------|-----------------|-----------|--------------|----------------------|----------------------|--------|
| Název receptury                    | Testová receptura           |                 |           |              |                      |                      |        |
| opis receptury                     | Testová receptura v novém n | nodulu přípravy |           |              |                      |                      |        |
| kladová položka                    | 30168375 TEST IPLP          |                 |           |              |                      | ×                    | Q      |
| Ĵhrada RP:                         | Standard 👻                  |                 | Parenterá | iní výživa   |                      | Doba použití         | 0 dni  |
| ód IPLP                            | * Automatický výběr kódu IP | UP              |           |              |                      |                      | -      |
| ka Laborum                         | les les se                  |                 | <br>-     | it dez       |                      | j. 20,03 KC (31,49 ) |        |
|                                    | 111 DISPENZACE              |                 | 0         | 0 ks<br>0 so | 17,00 Kč<br>11,63 Kč | 17,00 Ki<br>11,63 Ki | C      |
| Pevná taxa 2300<br>Pevná taxa 2305 | 223 POMŮCKY PRO PŘÍPRA      | WU              |           |              |                      |                      |        |
| Pevnátaxa 2300<br>Pevnátaxa 2305   | 223 POMŮCKY PRO PŘÍPRA      | WU              |           |              |                      |                      | Q      |
| Pevná taxa 2300<br>Pevná taxa 2305 | 223 POMŮCKY PRO PŘÍPRA      | WU              |           |              |                      |                      | Q<br>× |

- Na záložce "Složení" přidáváme jednotlivé složky receptury, které vybíráme v rychlém vstupu "S15 Rychlý vstup zboží".
- Při zadávání složek receptury je vždy nutno zadat množství

| Pozice Název<br>Suroviny<br>Pom. materiál | Množství MJ<br>Změ                                                |
|-------------------------------------------|-------------------------------------------------------------------|
|                                           | Odep                                                              |
|                                           | Zruš                                                              |
|                                           |                                                                   |
|                                           | 26 30 Kč (28 93 Kč) Celkem PC bez DPH (s DPH) 26 30 Kč (28 93 Kč) |

 Položky se řadí do stromu, kde se automaticky třídí, podle toho, zda jde o surovinu, nebo pomocný materiál (lékovky, etikety atd.)

| hoží          |                              |          |    | 0 | Maože | tuí 🗌 |       |
|---------------|------------------------------|----------|----|---|-------|-------|-------|
| ozice         | Název                        | Množství | MJ |   |       |       | Změni |
| 20110264      | *Benzinum 1000g*test         | 70       | G  |   |       |       |       |
| 20180706      | Aqua carminativa rubra 1000g | 1        | G  |   |       |       |       |
| Pom. materiál |                              |          |    |   |       |       | Odeps |
| 20171418      | Signatura střední            | 1        |    |   |       |       |       |
| 20106874      | Lékovka hnědá 100ml          | 1        |    |   |       |       |       |
|               |                              |          |    |   |       |       |       |
|               |                              |          |    |   |       |       |       |

 Všechny doprovodné texty k receptuře (Poznámka, výrobní postup, způsob užití a skladování) je možno vypsat na záložce "Texty"

| Receptura              |                       |                    |                  |                |        |
|------------------------|-----------------------|--------------------|------------------|----------------|--------|
| Informace              | Složení               | Texty              |                  |                |        |
| Popis / poznámka:      |                       | F.                 |                  |                |        |
| Toto je poznámka k r   | receptuře             |                    |                  |                |        |
|                        |                       |                    |                  |                |        |
| Způsob užívání a skla  | dování:               |                    |                  |                |        |
| Zde doplníme, jak se   | e připravená receptur | a užívá a skladuje |                  |                |        |
|                        |                       |                    |                  |                |        |
| Výrobní postup:        |                       |                    |                  |                |        |
| Zde doplnime postu     | p přípravy            |                    |                  |                |        |
|                        |                       |                    |                  |                |        |
| Dávkování:             |                       |                    |                  |                |        |
| 1-0-1                  |                       |                    |                  |                | 0      |
| Uchovávání:            |                       |                    |                  |                |        |
| Toto je text pro uchov | vávání přípravku      |                    |                  |                | 0      |
|                        |                       |                    |                  |                |        |
| Odensat zhývající      | Připravit             | Protokol           | Uložit recenturu | Detail karty   | Zavřít |
| - Tribar raitaliti     | Tubuatte              | TTOTONO,           | Lourereceptord   | a court nor cy | 20111  |
|                        |                       |                    |                  |                |        |
|                        |                       |                    |                  |                |        |

- Zde rovněž můžeme vybrat z číselníku textů etiket pro přípravu IPLP, texty pro použití a popis přípravku.
- Použití číselníku textů pro detailní etikety viz **Příloha 1**. na konci tohoto dokumentu.

| Receptura                                            |                                       |                    |                          |              |        |
|------------------------------------------------------|---------------------------------------|--------------------|--------------------------|--------------|--------|
| Informace                                            | <u>S</u> ložení                       | Texty              |                          |              |        |
| Popis / poznámka:                                    |                                       |                    | 1                        |              |        |
| Toto je poznámka k r                                 | eceptuře                              |                    |                          |              |        |
| Způsob užívání a skla                                | dování:                               |                    |                          |              |        |
| Zde doplníme, jak se                                 | e připravená receptura                | a užívá a skladuje |                          |              |        |
|                                                      |                                       |                    |                          |              |        |
| Výrobní postup:                                      |                                       |                    |                          |              |        |
| Zde doplnime postu                                   | p připravy                            |                    |                          |              |        |
|                                                      |                                       |                    |                          |              |        |
| Dávkování:                                           |                                       |                    |                          |              |        |
| 1-0-1                                                |                                       |                    |                          |              | 0      |
| Uchovávání:                                          |                                       |                    |                          |              |        |
|                                                      |                                       |                    |                          |              |        |
| Toto je text pro uchov                               | rávání přípravku                      |                    |                          |              |        |
| Toto je text pro uchov                               | vávání přípravku                      |                    |                          |              |        |
| Toto je text pro uchov<br>O <u>d</u> epsat zbývajíci | vávání připravku<br><u>P</u> řipravit | Protoko <u>l</u>   | <u>U</u> ložit recepturu | Detail karty | Zavřít |

- Po zadání všech náležitostí recepturu uložíme pomocí tlačítka "Uložit recepturu"
- O uložení receptury jsme informováni

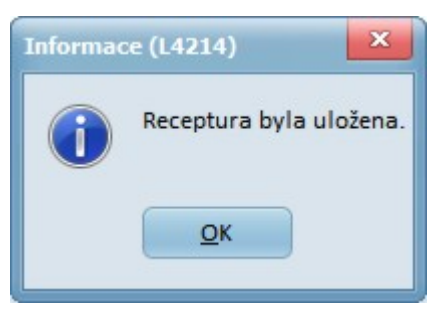

### 2. Kniha ředění ATB sirupů

- Kniha ředění ATB sirupů vypadá a funguje obdobně jako kniha receptur
- Po stisku dlaždice "Kniha ředění ATB sirupů" se jako dříve otevře formulář "L29 Receptury pro ředění ATB sirupů", kde můžeme upravit, nebo vytvořit nové ředění antibiotického sirupu, případně recepturu na ředění smazat.
- Pokud zakládáme novou recepturu, otevře se, stejně jako dříve, formulář "S15 Rychlý vstup Zboží", kde vybereme přípravek, který budeme chtít ředit

|                             | Nézev                                 |                   |                  |     | Množstvi | pdk                | vzp                     | sukl                  |
|-----------------------------|---------------------------------------|-------------------|------------------|-----|----------|--------------------|-------------------------|-----------------------|
| 8                           | 0481 KLACI                            | D 125 MG/5 ML POP | R GRA SUS 1X100M | 1.  | 10       | 8023813095461      | 80481                   | 8048                  |
| 20                          | 3300 KLACI                            | D 125 MG/5 ML POP | GRA SUS 1X100M   | IL. | 0        | 2990092            | 203300                  | 20330                 |
| 21                          | 16192 KLACI                           | D 125 MG/5 ML POP | R GRA SUS 1X100M | IL  | 0        |                    | 216192                  | 21619                 |
| 21                          | 16191 KLACI                           | D 125 MG/5 ML POP | R GRA SUS 1X60ML |     | 0        |                    | 216191                  | 21619                 |
| 20                          | 03299 KLACI                           | D 125 MG/5 ML POP | R GRA SUS 1X60ML |     | 0        | 2990084            | 203299                  | 20329                 |
| 7                           | 75184 KLACI                           | D 125 MG/5 ML POP | R GRA SUS 1X60ML |     | 996      | 8023813095454      | 75184                   | 7518                  |
| Název: Ki<br>Forma: Pi      | OR GRA SUS                            | G/5 ML<br>LX60ML  |                  |     |          |                    | Viro                    | sbce:A88<br>smě: I    |
| ORC:<br>Max PC:<br>Umistênî | 278,16 Kč<br>266,06 Kč<br>:(Neurčeno) |                   |                  |     | Započ.   | doplatek: 72,89 Ki | Doplatek:<br>Úhrada ZP: | 199,88 Kč<br>23,27 Kč |
|                             |                                       |                   |                  |     | Název    | * HVLP             | ▼ Uplný:                | sortiment             |
| klacid                      |                                       |                   |                  |     |          |                    |                         |                       |

• Otevře nový formulář "Receptura ATB" na záložce "Informace" s položkou ATB sirupu, kterou jsme vybrali v rychlém vstupu předvyplněnou v poli "ATB Sirup"

| Receptura                  | ATB      |       |                 |                 |                 |              |                |        |               |                |
|----------------------------|----------|-------|-----------------|-----------------|-----------------|--------------|----------------|--------|---------------|----------------|
| Informa                    | ace      |       | Složení         | Texty           |                 |              |                |        |               |                |
| Název recep<br>Popis recep | ptury    |       |                 |                 |                 |              |                |        |               |                |
| ATB sirup:                 |          | 75184 | KLACID 125 MG/5 | ML              |                 |              |                |        | x             | Q              |
|                            |          |       | 9910            |                 |                 |              |                |        |               |                |
| Počet dável                | k        |       | 1 Naskladr      | iit jako 1,000  | Jinė množstvi   | Výbě         | r TL: množství | 0,00   | 00 g          | 1 kusi         |
| axa Laborur                | n        |       |                 |                 |                 |              | TL bez DPH (s  | DPH):  | 0,00 Kč (0,00 | Kč)            |
| lýpočet                    | Kód TL   | Sk.   | Název úkonu     | Počet komponent | Popis           | Od           | Do MJ          | Částka | Částka z      | ୍ତି<br>ଦ୍<br>× |
| O <u>d</u> epsat zi        | bývajíci |       | Připravit       | Protokoj        | ložit recepturu | Detail karty |                |        | Zav           | vřít           |

- Stejně jako u běžných receptur zadáme název receptury, popis receptury a ostatní potřebné údaje.
- Také u ATB receptur vybíráme na této záložce taxu laborum.

| Informace       | Složení          | Те            | extry |                 |    |                |             |              |        |
|-----------------|------------------|---------------|-------|-----------------|----|----------------|-------------|--------------|--------|
| Název receptury |                  |               |       |                 |    |                |             |              |        |
| opis receptury  |                  |               |       |                 |    |                |             |              |        |
| ATB sirup:      | 75184 KLACID 125 | MG/5 ML       |       |                 |    |                |             | ×            | Q      |
| Ĵhrada RP:      | Standard         | *             |       |                 |    |                | Doba        | použití      | 0 dni  |
| Vincéet Kód TI  | Sk Nézeuúko      |               | Počet | component Popie | 04 |                | Částka Č    | ine (10,70 m |        |
| xa Laborum      |                  |               |       |                 | T  | L bez DPH (s l | DPH): 17,00 | KČ (18,70 KČ | )      |
| Dávky 2301      | 112 ÚPRAVA ŘI    | DĚNÍM PŘÍPRAV | /หป่  |                 | 0  | 0 ks           | 17,00 Kč    | 17,00 Kč     | Ð      |
|                 |                  |               |       |                 |    |                |             |              | 0      |
|                 |                  |               |       |                 |    |                |             |              | ч      |
|                 |                  |               |       |                 |    |                |             |              | $\sim$ |
|                 |                  |               |       |                 |    |                |             |              | ~      |
|                 |                  | 2             |       |                 |    |                |             |              | 1      |
|                 |                  |               |       |                 |    |                |             |              |        |

 Na záložce "Složení" je přípravek, který se chystáme ředit již automaticky předvyplněn (vybrali jsme jej v rychlém vstupu)

| Receptura ATB            |                       |                   |                                                                |        |
|--------------------------|-----------------------|-------------------|----------------------------------------------------------------|--------|
| Informace                | Složení               | Texty             |                                                                |        |
| tboží                    |                       |                   | Q Množství                                                     |        |
| ozice                    | Název                 | Mno               | vžství MU                                                      | Změn   |
| 80481                    | KLACID 125 MG/5 ML PC | DR GRA SUS 100M   | 1                                                              |        |
| Pom. material            |                       |                   |                                                                | Odeps  |
|                          |                       |                   |                                                                | [      |
|                          |                       |                   |                                                                | Zruši  |
|                          |                       |                   |                                                                | 12     |
|                          |                       |                   |                                                                | 4117   |
|                          |                       |                   |                                                                |        |
|                          |                       |                   |                                                                | .iii.  |
|                          |                       |                   |                                                                |        |
| alkové mpožství i        | 0.6                   | Ti bez DPH (s DPH | H) 0.00 Kč (0.00 Kč) Celkem PC bez DPH (s DPH) 0.00 Kč (0.00 L | (ð)    |
|                          |                       |                   |                                                                |        |
| O <u>d</u> epsat zbývají | cí <u>P</u> řipravit  | Protoko <u>l</u>  | Uložit recepturu Detail karty 7                                | Zavřít |
|                          |                       |                   |                                                                |        |

- Dále zadáme vodu pro ředění a recepturu uložíme pomocí tlačítka "Uložit recepturu"
- Výdej ředěného sirupu na expedici probíhá stejně jako dříve.

## 3. individuální příprava IPLP

- Spouští se pomocí menu "Příprava IPLP / Individuální příprava"
- Nejprve se otevře formulář pro výběr dokladu přípravy IPLP, kde vybereme správný doklad podle kupónu / interního čísla (stejné jako dříve)
- Po výběru se otevře formulář "L25 Výběr receptury", kde vybereme příslušnou recepturu k přípravě (stejné jako dříve)
- Po výběru receptury se otevře nový formulář "Individuální příprava" na záložce "Informace"
- Nyní můžeme připravit IPLP více způsoby. Rychlý způsob je možný okamžitým stiskem tlačítka "Připravit"

| Individuáln          | í příprav | /a     |                    |          |              |           |        | -    |         |          |             |             |         |         |
|----------------------|-----------|--------|--------------------|----------|--------------|-----------|--------|------|---------|----------|-------------|-------------|---------|---------|
| Informa              | ce        |        | <u>S</u> ložení    | Tex      | ty           |           |        |      |         |          |             |             |         |         |
| Název recep          | tury      | Benzir | n 70g              |          |              |           |        |      |         |          |             |             |         |         |
| Popis recep          | tury      | Benzin | 1                  |          |              |           |        |      |         |          |             |             |         |         |
| S <u>k</u> ladová po | oložka    | 201714 | 131 Benzin         |          |              |           |        |      |         |          |             |             | x       | Q       |
| Úhrada RP:           |           | Stand  | ard                | Ŧ        |              |           | Pare   | nter | ální vý | živa     |             | Doba pou    | užiti   | 180 dní |
| Kód IPLP             |           | * Auto | omatický výběr kód | du IPLP  |              |           |        |      |         |          |             |             |         | Ŧ       |
| Počet dávek          | ¢         |        | 1 Nasklad          | nit jako | 1,000        | Jiné m    | nožstv | ri)  | Výběr   | TL: mn   | ožství 7    | 0,0000 g    |         | 1 kus   |
| axa Laborun          | n         |        |                    |          |              |           |        |      | T       | IL bez D | PH (s DPH): | 26,30 Kč (2 | 28,93 K | č)      |
| /ýpočet              | Kód TL    | Sk.    | Název úkonu        | Poč      | et komponent | Popis     | Od     |      | Do      | MJ       | Částka      | Částka z    |         |         |
| Pevná taxa           | 2300      | 111    | DISPENZACE         | ine.     |              |           |        | 0    |         | 0 ks     | 17,00 Kč    | 0,00 Kč     |         | œ       |
| revna taxa           | 2304      | 221    | POMOCKT PRO P      | APR      |              |           |        | U    |         | 0 50     | 9,50 KC     | 0,00 KC     |         | Q       |
|                      |           |        |                    |          |              |           |        |      |         |          |             |             |         |         |
|                      |           |        |                    |          |              |           |        |      |         |          |             |             |         | ×       |
|                      | -         | 1      |                    |          |              |           |        | C    |         |          |             |             |         |         |
| O <u>d</u> epsat zł  | oývající  |        | Připravit          | Protok   |              | Eit recep | oturu  |      | Deta    | il karty |             |             | Zav     | řít     |
|                      |           | 0      |                    |          |              |           |        |      |         |          |             |             |         |         |

- Po okamžitém stisku tlačítka "Připravit" se všechny komponenty automaticky odepíšou ze skladu, nabídne se tisk protokolu, pokud je předvoleno, dále je možno provést tisk etiket a příprava je dokončena.
- Pokud chceme mít nad přípravou plnou kontrolu, přepneme na záložku "Složení"
- Zde vidíme všechny složky přípravy, které pokud nejsou odepsány ze skladu, jsou označeny červeným křížkem.

| -                 | Složení               | Texty               |                 |                            |                        |                               |          |
|-------------------|-----------------------|---------------------|-----------------|----------------------------|------------------------|-------------------------------|----------|
| oží               |                       |                     |                 | K                          | Množství               |                               |          |
| zice              | Název                 | Šarže               | Expirace        | Atest                      | Cena bez DP Cen        | na s DPH                      |          |
| 🔞 Suro iny        |                       |                     |                 |                            | 0,00 Kč                | 0,00 Kč                       | Změn     |
| 110264            | *Benzinum 1000g*test  |                     |                 |                            | 0,00 Kč                | 0,00 Kč                       |          |
| 0144911           | Aqua purificata 1000g |                     |                 | _                          | 0,00 Kč                | 0,00 Kč                       | ~        |
| Pom materiál      |                       |                     |                 |                            | 0,00 Kč                | 0,00 Kč                       | Udeps    |
| 0106874           | Lékovka hnědá 100ml   |                     |                 |                            | 0,00 Kč                | 0,00 Kč                       |          |
|                   | Signatura stredni     |                     |                 |                            | 0.00 Kc                | 0.00 Kc                       | -        |
|                   |                       |                     |                 |                            |                        |                               | A        |
|                   |                       |                     |                 |                            |                        |                               | 4        |
| kouň moněstu i 20 |                       | Ti has DBH (c DBH); | 26 90 Vž (28 03 | V <sup>2</sup> ) Cellium B |                        | >                             | <b>⊕</b> |
| kové množství 70  | 3                     | TL bez DPH (s DPH): | 26,30 Kč (28,93 | Kč) Celkem P               | C bez DPH (s DPH) 0,00 | <b>&gt;</b><br>) Kč (0,00 Kč) | 4        |

- Po výběru některé položky jí můžeme různě ovlivňovat pomocí tlačítek v pravé části formuláře.
- Pokud vybereme položku a stiskneme tlačítko "Změnit", otevře se formulář "L45 Změna množství", kde můžeme změnit množství suroviny, nebo jiného přípravku, který je součástí přípravy.

| Informace             | Slož        | ení Te             | exty             |                 |               |              |          |                      |        |
|-----------------------|-------------|--------------------|------------------|-----------------|---------------|--------------|----------|----------------------|--------|
| boží                  |             |                    |                  |                 | (             | Množ         | ství     |                      |        |
| ozice<br>3 🔞 Suroviny | Název       |                    | Šarže            | Expirace        | Atest         | Cenal        | 0,00 Kč  | ena s DPH<br>0,00 Kč | Změnit |
| 20110264              | *Benzinum   | n 1000g*test       |                  |                 |               |              | 0.00 Kč  | 0.00 Kč              |        |
| 20144911              | Aqua puriti | icata 1000g        |                  |                 |               |              | 0,00 Kč  | 0,00 KČ              | Odence |
| Pom. material         | L4          | 5 - Změna množství |                  |                 |               | ~            | 0.00 Kč  | 0,00 Kč              | ouepsa |
| 20106874              | Lekov       |                    |                  |                 |               |              | 0,00 Kč  | 0,00 Kč              |        |
|                       |             |                    |                  |                 | ОК            | Zpět         |          |                      |        |
|                       |             |                    |                  |                 |               |              |          |                      | ₽      |
|                       |             |                    |                  |                 |               |              |          | >                    |        |
| Ikove množstvi 70 G   |             | 11                 | bez DPH (s DPH): | 26,30 Kč (28,93 | Kć) Celkem PC | bez DPH (s t | OPH) 0,0 | 0 KE (0,00 KE)       |        |
|                       |             |                    |                  |                 |               |              |          |                      |        |

 Po výběru položky a stisku tlačítka "Odepsat" se v případě, že máme naskladněno více skladových karet otevře formulář "S16 – Rychlý vstup – skladové karty", kde můžeme vybrat, ze které karty se položka odepíše.

| m      | formace                | Složení                                              |         | Texty                 |                                |                                                 |                                                |          |              |      | 1                    |
|--------|------------------------|------------------------------------------------------|---------|-----------------------|--------------------------------|-------------------------------------------------|------------------------------------------------|----------|--------------|------|----------------------|
|        | S16 - Rychly           | vstup - Skladove ka                                  | irty    |                       |                                |                                                 |                                                | De de la |              |      |                      |
|        | 110264 BENZ            | INUM 1000G*TEST                                      |         | _                     | Mnozstvi (                     | 125.03 Kč                                       | Expirace                                       | Doplatek | Zapocitateln | H    | Změni                |
| 01     | 110264 *BENZ           | INUM 1000G*TEST                                      |         |                       | 9,86                           | 130,00 Kč                                       | 01.01.2016                                     | 0,00 Kč  |              | Kč   | 100000               |
|        |                        |                                                      |         |                       |                                |                                                 |                                                |          |              | ) Kð | Odanc                |
|        |                        |                                                      |         |                       |                                |                                                 |                                                |          | -            | K    | oueps                |
| 4      | < [11]                 | Sec. 2 Sec. 199                                      |         | -                     |                                |                                                 |                                                |          | •            | Kč   |                      |
|        | Název: *Benzin         | num 1000g*test                                       |         | F                     | orma:                          |                                                 |                                                |          | Objednat     |      | Zruši                |
|        | VVIULE. Nº             | Zemé: CZ                                             | Г       | NC:                   | Uhran                          | a ZP: 1                                         | 00.00 %                                        |          |              |      | 100000               |
| 0      | DL:                    | Zemé: CZ<br>Atest:                                   | Ē       | NC:<br>arže:          | Úhrac<br>Př                    | da ZP: 1<br>fijato: 21.                         | .00,00 %<br>03.2012                            |          | Sort. karta  |      |                      |
| (      | DL:<br>Umistēni: (Neur | Zeme: CZ<br>Atest:<br>čeno)                          | ŝ       | NC:<br>arže:          | Úhrac<br>Př                    | la ZP: 1<br>fijato: 21.                         | .00,00 %<br>03.2012                            |          | Sort. karta  |      |                      |
| (<br>( | DL:<br>Umistēni: (Neur | Zeme: CZ<br>Atest:<br>čeno)                          | Š       | NC:<br>arže:          | Úhrac<br>Př                    | da ZP: 1<br>řijato: 21.                         | .00,00 %<br>03.2012                            |          | Sort. karta  |      |                      |
|        | Umistēni:(Neur         | Zemé: CZ<br>Atest:<br>čeno)                          | Š       | NNC:<br>arže:         | Úhrac<br>Př                    | da ZP: 1<br>řijato: 21.<br>let ▼ Ka             | .00,00 %<br>03.2012<br>rty se zbožím           | -        | Sort. karta  |      | 4                    |
|        | Umistēni: (Neur        | Zeme: CZ<br>Atest:<br>čeno)                          | Š       | NNC:<br>arže:         | Úhrac<br>Př                    | da ZP: 1<br>fijato: 21.<br>let 💌 Ka             | .00,00 %<br>03.2012<br>rty se zbožím           | <b>•</b> | Sort. karta  |      | <b>₽</b>             |
|        | QK                     | Zeme: CZ<br>Atest:<br>čeno)                          | Iná ATC | NC:<br>arže:<br>Vazby | Úhrac<br>Př<br>Komp            | da ZP: 1<br>fijato: 21.<br>let V Ka<br>nce Přip | 00,00 %<br>03.2012<br>rty se zbožím<br>prodej  | ortiment | Sort. karta  |      | <b>₽</b>             |
|        | QK                     | Zeme: CZ<br>Atest:<br>čeno)<br><u>Prohledej</u> Shod | Iná ATC | NC:<br>arže:<br>Vazby | Úhrac<br>Př<br>Kompl           | da ZP: 1<br>fijato: 21.<br>let v Ka<br>nce Pfip | 100,00 %<br>03.2012<br>rty se zbožím<br>prodej | ortiment | Sort: karta  |      | <b>∂</b><br><b>♦</b> |
|        | QK                     | Zeme: CZ<br>Atest:<br>čeno)<br><u>Prohledej</u> Shod | Iná ATC | NC:<br>arže:<br>Vazby | Úhrac<br>Př<br>Komp<br>Konkure | ia ZP: 1<br>fijato: 21.<br>let V Ka             | 100,00 %<br>03.2012<br>rty se zbožím<br>prodej | ortiment | Sort. karta  | ,    | 4                    |

 Po výběru příslušné karty se množství odepíše ze skladu a znak označení červeného křížku se u položky změní na zelenou "fajfku".

| Inform    | nace         | <u>S</u> ložení                                                                                                  |         | Texty      |         |                                                                                                    |                |            |                |        |
|-----------|--------------|----------------------------------------------------------------------------------------------------|---------|------------|---------|----------------------------------------------------------------------------------------------------|----------------|------------|----------------|--------|
| Zboži     |              |                                                                                                    |         |            |         |                                                                                                    | Q Mr           | ožství     |                |        |
| Pozice    |              | Název                                                                                                    | Šarže   | Expirace   | Atest   | Cena bez DP                                                                                                    | Cena s DPH     | Množství   | MJ             | Změni  |
| 0         | 20110264     | *Benzinum 1000g*test                                                                                             |         | 01.01.2016 |         | 7,17 Kč                                                                                                    | 7,89 Kč        | 70         | G              |        |
| D C Por   | n, materiál  | veloo bauncora zoooP                                                                                             | -       |            |         | 0,00 Kč                                                                                                    | 0.00 Kč        | 0 / 20     | -              | Odepsa |
| G         | 20106874     | Lékovka hnědá 100ml                                                                                              |         |            |         | 0,00 KČ                                                                                                    | 0,00 Kč        | 0 / 1      |                |        |
| ä         | 20171418     | Signatura střední                                                                                                | -       |            |         | 0,00 Kč                                                                                                    | 0,00 Kč        | 0/1        |                |        |
|           |              |                                                                                                    |         |            |         |                                                                                                    |                |            |                |        |
| elkové mr | nožství 70 ( | G TL be                                                                                                    | z DPH ( | s DPH): 26 | 5,30 Kč | (28,93 Kč) Celker                                                                                                    | m PC bez DPH ( | s DPH) 33, | 47 Kč (36,82 k |        |
|           |              | and the second second second second second second second second second second second second second second second | 1000    |            |         | and the second second s | P. L. III.     |            |                | 101    |

- Pokud vybereme položku a stiskneme tlačítko "Zrušit", pak pokud je označena zeleně a odepsána ze skladu, tak se odepsání zruší a označení se vrátí na červené.
- Pokud se jedná o neodepsanou položku (označenou červeným křížkem) a stiskneme tlačítko "Zrušit", pak se položka úplně odstraní z receptury. Na tuto operaci je však nutno mít v evidenci uživatelů nastaveno právo na úpravu knihy receptur, jinak není v tomto případě tlačítko "Zrušit" povoleno.
- Ve chvíli, kdy již u ostatních položek nechceme vybírat skladovou kartu, můžeme stisknout tlačítko "Odepsat zbývající". Odepíšou se zbývající neodepsané položky a hromadně se označí zeleným znaménkem a zároveň se doplní údaje o cenách, množství a exspiraci do příslušných sloupců.

| 1977-94  |          |                       |       |            |       |                        |                       |          |    | -      |
|----------|----------|-----------------------|-------|------------|-------|------------------------|-----------------------|----------|----|--------|
| Zboží    | <u> </u> |                       |       |            |       |                        | Q Mr                  | ožstvi   |    |        |
| Pozice   | ny       | Název                 | Šarže | Expirace   | Atest | Cena bez DP<br>7,62 Kč | Cena s DPH<br>8,38 Kč | Množství | MJ | Změni  |
| - 1 2    | 110264   | *Benzinum 1000g*test  |       | 01.01.2016 |       | 7,17 Kč                | 7,89 Kč               | 70       | G  |        |
| 2        | 144911   | Aqua purificata 1000g |       | 01.01.2018 |       | 0,45 Kč                | 0,49 Kč               | 10       | G  |        |
| E 🥑 Pom. | materiál |                       |       |            |       | 13,63 Kč               | 14,99 Kč              |          |    | Odepsa |
| - 🥑 2    | 106874   | Lékovka hnědá 100ml   | 23040 | 01.01.2018 |       | 13,33 Kč               | 14,66 Kč              | 1        |    |        |
| - 1 2    | 171418   | Signatura střední     | N     | 25.11.2015 |       | 0,30 Kč                | 0,33 Kč               | 1        |    |        |
|          |          |                       |       |            |       |                        |                       |          |    |        |

- Pokud chceme nějakou složku přípravy do receptury přidat, použijeme k tomu rychlý vstup v horní části formuláře. Vybíráme konkrétní skladovou kartu, proto se otevírá formulář "S16 – rychlý vstup – skladové karty"
- Jelikož vybíráme konkrétní skladovou kartu, tak se položka přidá do receptury a rovnou se odepíše ze skladu a označí zeleně.
- Na závěr stiskneme tlačítko "Připravit", proběhne příprava, uloží se a je připravena k výdeji.

### 4. Příprava IPLP do zásoby

- Postup je obdobný jako při individuální přípravě s několika rozdíly:
  - Nabízí se pouze receptury, které mají nastavenu skladovou položku (viz kapitola 1. Kniha receptur)
  - Před odepsáním a uzavřením přípravy je třeba vybrat úhradu, po uzavření přípravy a vytvoření skladové karty zásobního IPLP již není možno úhradu měnit.
  - Na záložce "Základní údaje" je nutno určit počet dávek.
- Jinak probíhá příprava stejně jako dříve se zobrazením protokolu o přípravě, případného tisku etiket a zobrazením skladové karty připravovaného zásobního IPLP.

#### 5. Příprava IPLP na expedici

Při přípravě IPLP rovnou z expedice se použije nový modul. Po výběru receptury je postup stejný, jako v případě individuální přípravy.

Rozdíl je pouze v tom, že tlačítko, které se v předchozích případech nazývá "Připravit", se zde nazývá "Připravit pro výdej"

| Příprava pro výdej         |                                                                      |       |
|----------------------------|----------------------------------------------------------------------|-------|
| Informace                  | <u>S</u> ložení Texty                                                |       |
| Název receptury            | Benzin 70g                                                           |       |
| opis receptury             | Benzín                                                               | _     |
| kladová položka            | 20171431 Benzin X                                                    | a     |
| Ihrada RP:                 | Standard   Parenterální výživa Doba použití 18                       | 0 dní |
| ód IPLP                    | * Automatický výběr kódu IPLP                                        | ¥     |
| očet dávek                 | 1 Naskladnit jako 1,000 Jiné množství Výběr TL: množství 70,0000 g 1 | kus   |
| ka Laborum                 | TL bez DPH (s DPH): 26,30 Kč (28,93 Kč)                              |       |
| počet Kód TL               | Sk. Název úkonu Počet komponent Popis Od Do MJ Částka Částka za m    |       |
| evnátaxa 2300              | 111 DISPENZACE 0 0 ks 17,00 Kč 0,00 Kč                               | Đ     |
| evnátaxa 2304              | 221 POMŮCKY PRO PŘÍ 0 0 so 9,30 Kč 0,00 Kč                           | ٩     |
|                            |                                                                      | ×     |
| O <u>d</u> epsat zbývající | Připravit pro výdej Protokol Uložit recepturu Detail karty Zavřít    |       |

Po odepsání ze skladu se receptura rovnou zařadí do transakce, stejně jako dříve.

#### 6. Uplatnění nařízení FMD v nové přípravě IPLP

Nařízení určuje, že v případě použití části balení proběhne vyřazení UI při prvním otevření balení. Při dalším načítání systém již ověření a vyřazení UI neprovádí. Při přípravě tedy položku zařazujeme pomocí 2D kódu.

Pokud je stisknuto tlačítko "Odepsat zbývající", nebo "Připravit" dříve, než jsou načteny UI přípravků podléhajících FMD, otevře se upozornění na nutnost tak učinit. (Přípravky, které FMD nepodléhají se odepíší ihned)

| Hromadná příprav   | •                          |                |                  |                |                     |                 |                  |          |      |
|--------------------|----------------------------|----------------|------------------|----------------|---------------------|-----------------|------------------|----------|------|
| Informace          | Složení                    | Texty          |                  |                |                     |                 |                  |          |      |
| Zboži              |                            |                |                  |                |                     | Množství        |                  |          |      |
| Pozice             | Název                      | Šarže          | Expirace         | Atest          | Cena bez DP.        | . Cena s DPH.   | . Množství       | MU       |      |
| 🗆 🔞 Suroviny       |                            | Problém (L4405 | )                |                | *                   | Kč 8,80 K       | č                |          | Změ  |
| E 🥑 20144910       | Aqua purificata 1000ml Dr. | Kulich         |                  |                |                     | Kê 8,80 K       | i 100            | G        |      |
| -                  |                            | MD-            | Nelze zařadit i  | FMD kartu be:  | z sejmutí 2D kódu!  | KČ 1,78 K       | 50,32            | G        |      |
| L                  |                            |                |                  |                |                     | KČ 7,02 K       | 49,68            | G        | Odep |
| 40454              | ARGOFAN 150 SR 150MG T     | BL PRO         |                  |                |                     | KČ 0,00 K       | <del>د 0/1</del> | BAL      |      |
| 🖻 🥑 Pom. materić   |                            |                | 2                | ξK             |                     | Kč 7,15 K       | č                |          |      |
| - 10106967         | Lékovka 23ml(28mm)hněd     | á široko       |                  |                |                     | Kč 7,15 K       | i 1              |          | Zru  |
|                    |                            |                |                  |                |                     |                 |                  |          |      |
| elkové množství 10 | 0 G                        | TL             | bez DPH (s DPH   | l): 21,25 Kč ( | 23,37 Kč) Celkem PC | bez DPH (s DPH) | 35,75 Kč (3      | 9,33 KČ) | 4    |
| Ogepsat zbývající  | Připravit                  | Protokoj       | <u>U</u> ložit r | ecepturu       | Detail karty        |                 |                  | Zav      | řit  |
| AD status: liž l   | hvlo zde znenlatně         | ino            |                  |                | čt 07 02 20         | 19 14.26        | 1                |          | N    |

Po následném načtení UI je přípravek odepsán ze skladu a přípravu je možno dokončit.

K vyřazení UI z evidence NOOL dochází v případě přípravy do zásoby a přípravy IPLP na objednávku pro pacienta, již při odepsání přípravku na formuláři přípravy.

Tomu můžeme předejít tím, že nejprve správně načteme 2D kód a položka, která podléhá FMD a obsahuje Ul je odepsána.

| 🗙 Hromadná příprav         | 3                                           |                                   |                |               |                     |                          |                         |                 | • ×     |
|----------------------------|---------------------------------------------|-----------------------------------|----------------|---------------|---------------------|--------------------------|-------------------------|-----------------|---------|
| Informace                  | Složeni                                     | Texty                             |                |               |                     |                          |                         |                 |         |
| Zboži                      |                                             |                                   |                |               |                     | Q                        | Množstvi                | i               |         |
| Pozice                     | Nézev<br>Agus purificata 1000ml l           | Dr. Kulich                        | Šarže          | Expirace      | Atest               | Cena bez DP<br>108,90 Kč | Cena s DPH<br>119,79 Kč | Množství M      | Zmēnit  |
| @ 40454                    | ARGOFAN 150 SR 150M<br>Lékovka 23mi(28mm)hn | G TBL PRO 30<br>ědá širokohrdlá 1 | 00001          | 31.12.2020    |                     | 108,90 Kč                | 119,79 Kč<br>0,00 Kč    | 1 B             | Odepsat |
| Celkové mnažství 10        | 06                                          |                                   | n              | bez DPH (s DP | HI): 21 25 Kč (23 3 | 7 Kč) Celkem PC t        | ez DPH (s DPH           | ) 130 15 Kč (14 | Zrušit  |
| O <u>d</u> epsat zbývající | <u>P</u> řipravit                           | Pro                               | otoko <u>l</u> | Uložit re     | cepturu             | Detail karty             |                         |                 | Zavřít  |
| FMD status: Již l          | oylo zde zneplat                            | něno                              |                | _             |                     | čt 07.02.20              | 19 14:17                | / #             | DMIN    |

Ve chvíli, kdy jsou načteny všechny položky podléhající FMD, můžeme odepsat pomocí tlačítka "Odepsat zbývající" ostatní položky (FMD nepodléhající), nebo rovnou přípravu dokončit.

V případě přípravy IPLP prováděné na výdejním místě a v případě výdeje ředěných ATB sirupů dochází k vyřazení UI až v okamžiku uložení výdeje.

### Příloha 1. Použití podrobných etiket v přípravě IPLP

Číselník textů ("Číselníky / Pomocné číselníky / Texty") byl upraven tak, že se dají vybrat různé typy textů. Mimo jiné byl zaveden také typ "Příprava – etikety".

| Те          | kty                 |                                        |         |            |   |
|-------------|---------------------|----------------------------------------|---------|------------|---|
| Typ<br>Náze | Vratky<br>Doklady   |                                        |         |            |   |
| <b>_</b>    | Příprava -          | - etikety                              |         |            |   |
|             | SMS zpráv<br>Vratky | ~~~~                                   |         |            |   |
|             |                     |                                        |         |            | * |
| ID          | Název               | Text                                   | Aktivní | Název typu |   |
|             | 1 Vratky            | Prohlašujeme, že uvedené léčivé přípra | ANO     | Vratky     |   |

Využití typů textu "Příprava – etikety" se nastavuje takto:

- Otevřeme číselník textů a zde vybereme typ "Příprava etikety"
- Stiskneme tlačítko "Přidat F5" a do pole "Název" vyplníme název textu tedy např. "Dávkování" Dále doplníme příslušný text pro dávkování přípravku.
- Stiskneme tlačítko "Uložit". Text se uloží pro použití v přípravě.
- Stejně postupujeme i u textu například pro popis uchovávání přípravku, nebo při zadání textů pro jiné receptury.

Na obrázku je příklad dvou nadefinovaných textů, jednoho pro dávkování a druhého pro uchovávání.

| X Medio | x 3000 v263 [                | instance: Výchozí, užival     | tel: Vilém Hubený] - Text | iy .                | - • ×      |
|---------|------------------------------|-------------------------------|---------------------------|---------------------|------------|
| Uložit  | Přidat Sma<br>F5 De<br>Texty | zat Export<br>Export Formulář |                           |                     |            |
| Тур     | Příprava - et                | ikety                         |                           |                     | <b>~</b>   |
| Název   | Uchovávání                   |                               |                           |                     | Aktivní: 🗸 |
| Text    | Uchovávat v                  | chladu                        |                           |                     | A          |
| ID      | Název                        | Tavt                          | Aktivní                   |                     | <b>•</b>   |
| 6       | Dávkování                    | 1-0-1                         | ANO                       | Příprava            |            |
| 8       | Uchovávání                   | Uchovávat v chladu            | ANO                       | Příprava            |            |
| •       |                              |                               |                           |                     | =          |
|         |                              |                               |                           | st 01.06.2016 14:28 | ADMIN      |
|         |                              |                               | Testová lél               | karna 3000          |            |

Je tedy možno nadefinovat v pomocném číselníku textů typ textu "Příprava – etikety". V receptuře lze nyní vybrat texty, které se budou tisknout na etiketě. Texty vybíráme pomocí voleb "Dávkování" a "Uchovávání". Oboje na záložce "Texty"

|                                                                                                    |                       | (          |                  |              |        |
|----------------------------------------------------------------------------------------------------|-----------------------|------------|------------------|--------------|--------|
| Informace                                                                                           | <u>S</u> ložení       | Texty      |                  |              |        |
| opis / poznámka:                                                                                    |                       |            |                  |              |        |
| Popis nebo poznám                                                                                   | ika k receptuře       |            |                  |              |        |
|                                                                                                    |                       |            |                  |              |        |
| (působ užívání a skla                                                                               | adování:              |            |                  |              |        |
| Zde zapišeme, jak s                                                                                 | e receptura použivá a | a skladuje |                  |              |        |
|                                                                                                    |                       |            |                  |              |        |
|                                                                                                    |                       |            |                  |              |        |
| hirabai aastus:                                                                                     |                       |            |                  |              |        |
| vyrobili postup.                                                                                    |                       |            |                  |              |        |
| Zde případně dopln                                                                                  | íme postup přípravy   |            |                  |              |        |
| Zde případně dopln                                                                                  | ime postup přípravy   |            |                  |              |        |
| Zde případně dopln                                                                                  | iíme postup přípravy  |            |                  |              |        |
| Zde případně dopln<br>Jávkování:                                                                    | iíme postup přípravy  |            |                  |              |        |
| Zde případně dopln<br>Dávkování:<br>1-0-1                                                           | iíme postup přípravy  |            |                  |              | [0     |
| Zde případně dopln<br>Zde případně dopln<br>Dávkování:<br>1-0-1                                     | iíme postup přípravy  |            |                  |              | 2      |
| Zde případně dopln<br>Dávkování:<br>1-0-1<br>Jchovávání:                                            | iíme postup přípravy  |            |                  |              |        |
| Zde případně dopin<br>Dávkování:<br>1-0-1<br>Jchovávání:<br>Uchovávaní:                             | iíme postup přípravy  |            |                  |              |        |
| Zde případně dopin<br>Dávkování:<br>1-0-1<br>Jchovávání:<br>Uchovávat v chladu                      | iíme postup přípravy  |            |                  |              | 9      |
| Zde případně dopin<br>Dávkování:<br>1-0-1<br>Jchovávání:<br>Uchovávat v chladu                      | iíme postup přípravy  |            |                  |              | 3      |
| Zde případně dopln<br>Dávkování:<br>1-0-1<br>Jchovávání:<br>Uchovávat v chladu<br>Odepsat zbývající | iíme postup přípravy  | Protokol   | Uložit recepturu | Detail karty | Zavřít |

<u>Upozornění:</u> Tyto texty se dají využít pouze na nových podrobných etiketách, které se tisknou pomocí sestav.

- Parametr v konfiguraci "Příprava" → "Tisk informačních etiket" byl rozšířen o volbu "Tisk detailních etiket"
- Pokud zvolíme, pak se při výrobě na kupón, nebo do zásoby nabídne nastavení tisku detailních etiket, pomocí formuláře "UB4 Tisk etiket (detailní)". Zde je opět možno změnit předvolené texty pro detailní etikety, případně další údaje, jako je počet vytisknutých etiket.

|                                                  | 0                                           | bsah etikety                                  |                              |                 |
|--------------------------------------------------|---------------------------------------------|-----------------------------------------------|------------------------------|-----------------|
| Dávkování                                        | 1-0-1                                       |                                               |                              | ×               |
| Uchovávání                                       | Uchovávat v chlad                           | du                                            |                              | X               |
| Receptura                                        | Benzin 70g/Benzin                           | 1                                             |                              |                 |
| Datum přípra                                     | vy 01.06.2016                               | Exspirace                                     |                              | 28.11.2016      |
|                                                  |                                             |                                               |                              |                 |
| Šarže                                            | 01.06.2016 14:35                            | 50 Připravil                                  | ADMIN                        |                 |
| Šarže<br>Lékárna                                 | 01.06.2016 14:35<br>Testová lékárna, K      | :5t Připravil<br>K Pérovně 945/7              | ADMIN                        | 0 10200, IČO:00 |
| Šarže<br>Lékárna                                 | 01.05.2016 14:35<br>Testová lékárna, K      | 50 Připravil<br>K Pérovně 945/7               | ADMIN<br>, Praha 1           | 0 10200, IČO:00 |
| Šarže<br>Lékárna<br>Počet etiket                 | 01.06.2016 14:35<br>Testová lékárna, K      | 51 Připravil<br>S Pérovně 945/7<br>Počet tax. | ADMIN<br>, Praha 1<br>etiket | 0 10200, IČO:00 |
| Šarže<br>Lékárna<br>Počet etiket<br>Pozice první | 01.06.2016 14:35<br>Testová lékárna, K<br>1 | 51 Připravil<br>K Pérovně 945/7<br>Počet tax. | ADMIN<br>, Praha 1<br>etiket | 0 10200, IČO:00 |

 Po případném doplnění údajů stiskneme tlačítko OK a nabídne se tisk sestav pro etikety. Vybrat si můžeme malé signatury 25x43 mm pomocí sestavy "L22901", nebo velké 46x70 mm pomocí sestavy "L22900"

| run sestavy     | Čislo  | Název                   | Popis           | Popis uživatele                | Тур      | Oblib              |                 |
|-----------------|--------|-------------------------|-----------------|--------------------------------|----------|--------------------|-----------------|
| Oblibené        |        |                         |                 |                                |          |                    |                 |
| Často používané |        |                         |                 |                                |          |                    |                 |
| F               | L22900 | etikety 3 sloupce 46x70 | signatury velké |                                | s        |                    |                 |
| L               | 111901 | etikety 4 clouose 35x42 | cionature malé  |                                |          |                    |                 |
| Výroba          |        |                         |                 |                                |          |                    |                 |
|                 | L22900 | etikety 3 sloupce 46x70 | signatury velké |                                | 5        |                    |                 |
| 1               | L22901 | etikety 4 sloupce 25x43 | signatury malé  |                                | \$       |                    |                 |
|                 |        |                         |                 |                                |          |                    |                 |
|                 |        | with -                  |                 | Polotiouif 1                   | Telefore |                    | CE Official and |
| ltr             |        | Klíče                   | <b></b>         | Počet <u>k</u> opií 1 <b>X</b> | Tiskárna | : KONICA MINOLTA C | 552Series       |

Upozornění: Aby se etikety správně zobrazovaly, je třeba je stejně jako jiné sestavy povolit v evidenci uživatelů!

Ukázka vzhledu malé signatury 25x43 mm:

| Toto je text pro použití přípravku.                            | Název složky IVLP                  | Množství | Cena   |
|----------------------------------------------------------------|------------------------------------|----------|--------|
| Toto je text pro popis přípravku                               | Vaselinum album 1000g              | 100,0000 | 15,14  |
| Bílá vazelína 100g                                             | Argenti diacetyltannas albuminatus | 1,000000 | 42,96  |
| Testová lékárna, K Pérovně 945/7, Praha 10 10200, IČO:00000022 | Signatura střední                  |          | 0,36   |
|                                                                | Kelímek 120 ml sterilní            | 1,000000 | 6,54   |
| Sa.: 22.06.2015 11:39:17<br>Př.: Vilém Hubený                  | Taxa laborum - PŘÍPRAVA            |          | 95,63  |
| D.p.:22.06.2015                                                | Taxa laborum - DISPENZACE -        |          | 18,70  |
| Pou.:20.09.2015                                                |                                    |          |        |
| Cena: 179,33 Kč                                                |                                    |          |        |
| 200100032729                                                   | Colkom + DDH                       |          | 179 22 |

Ukázka vzhledu velké signatury 46x70 mm:

#### Toto je text pro použití přípravku.

Toto je text pro popis přípravku Bílá vazelína 100g

Datum přípravy: 22.06.2015 Použitelné do: 20.09.2015 Šarže: 22.06.2015 11:35:41 Připravil: Vilém Hubený Testová lékárna, K Pérovně 945/7, Praha 10 10200, IČO:0000022

Cena: 179,33 Kč

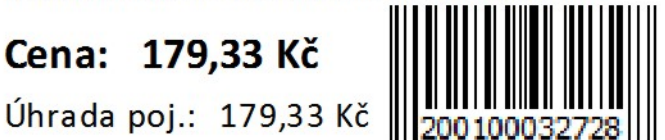

| Název složky IVLP                  | Množství MJ | Cena  |
|------------------------------------|-------------|-------|
| Vaselinum album 1000g              | 100,000000  | 15,14 |
| Argenti diacetyltannas albuminatus | 1,000000 g  | 42,96 |
| Signatura střední                  |             | 0,36  |
| Kelímek 120 ml sterilní            | 1,000000    | 6,54  |
| Taxa laborum - PŘÍPRAVA            |             | 95,63 |
| Taxa laborum - DISPENZACE -        |             | 18,70 |

Celkem + DPH

179,33